## **Instructions for Online Application**

## UNESCO/China - The Great Wall Co-Sponsored Fellowships Programme

### <u>Important</u>

Please complete the Application Form in English.

Documents in languages other than Chinese or English, must be attached with notarized Chinese or English translation.

Creating an account with Gmail or Yahoo email address may result in failures of receiving verification email from the application system. Thus, you are suggested to use other email address (i.e. Outlook) for the registration.

If you are using an e-mail address in which the email domain belongs to an organization or a company, the verification mail from CSC system could be blocked because of certain organizational or company policies. In this case, please try to use your personal email with other well-known hosting services.

Documents in languages other than Chinese or English must be attached with notarized Chinese or English translation.

*Step 1:* Visit CSC's Study in China website and click "Scholarship Application for Students" at <u>http://www.campuschina.org</u>.

| <ul> <li>केन्द्रमध</li> </ul>                                                                                                    |                                                                                                    | & s                                                                                                    | Scholarship Application for Students                                                                                                    | Z版 : Français : CSC Homepage                                                                       |
|----------------------------------------------------------------------------------------------------|----------------------------------------------------------------------------------------------------|----------------------------------------------------------------------------------------------------|----------------------------------------------------------------------------------------------------|----------------------------------------------------------------------------------------------------|
| Home About China Sch                                                                                                    | olarships Universities & Prog                                                                                                    | rams News on Studying in China                                                                               | Happenings in China Alumni                                                                                                    | Q                                                                                                  |
| About China is located in East Asia and borde<br>land area of more than 9.6 million squa<br>than 18.000 kilometers, in which ther<br>Among them, the Island or Taiwan is the<br>kilometers. China borders 14 countries<br>By provincial administrative division, Ca<br>sutonomous regions and 2 special adm<br>56 ethnic groups in China, which is a m<br>country. The official website of the Chin | ris the western part of the Pacific Ocea<br>re kilometers, and a maintand coastline<br>including infand sea and marginal sea,<br>e are more than 7,600 sistands of every<br>largest, with an area of 35,789 squan<br>and is adjacent to 8 island countries o<br>inina has 4 municipatities, 23 provinces,<br>tinistrative regions. Its capital is Beijing<br>null-ethnic, multi-lingual, multi-dialect a<br>darin and standard Chinese characters<br>lese government | in, it has a<br>e of more<br>is over 4.7<br>size.<br>e<br>n the sea.<br>5<br>There are<br>nd multi-lext<br>k | Constant<br>Constant<br>Con | iolarship Application for<br>dents<br>irch Universities &<br>jons<br>jistration & Login for<br>mni |
| 89                                                                                                    | Q                                                                                                    | R                                                                                                    |                                                                                                    |                                                                                                    |
| Country profile                                                                                                    | Region profile                                                                                                    | Education Profile                                                                                            |                                                                                                    |                                                                                                    |

Step 2: Register an account through "Create an Account" and login with your account. For new users: Create your account with an accessible e-mail.

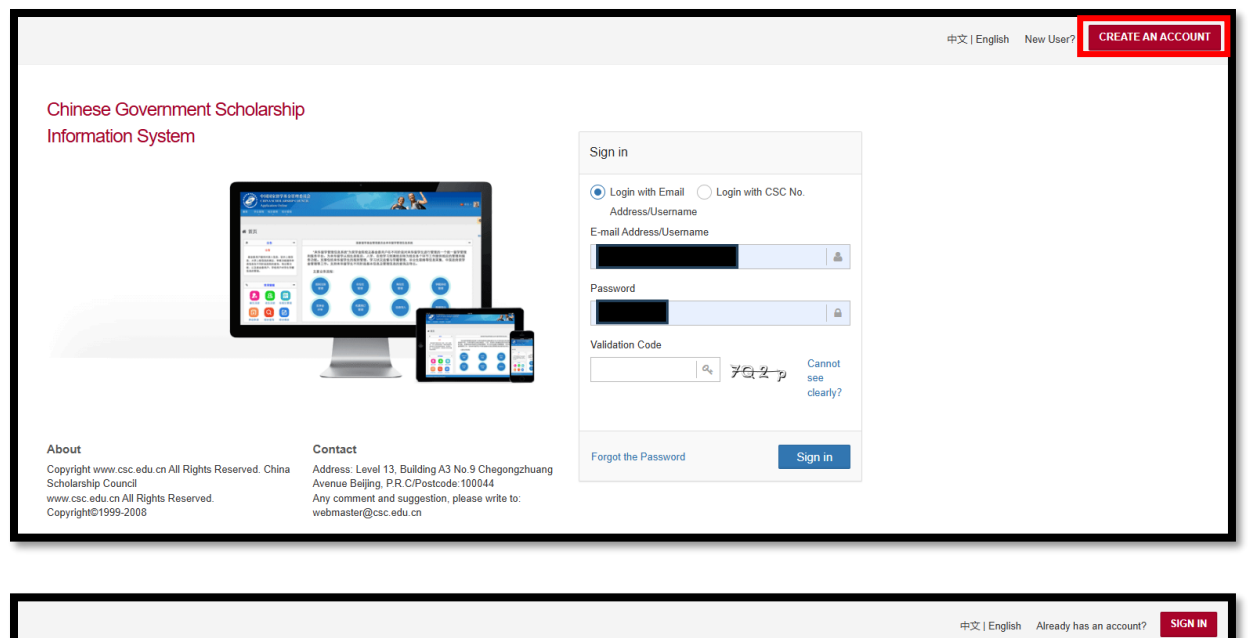

| Information System                                                                                                    |                                                              | Processing Registration<br>Creating an account with Gmail or Yahoo email addr<br>verification email from the application system. Thus,<br>email address for the registration.                                                                                     | ress may cause failure of receiving<br>, you are suggested to use other                                                                            |  |
|----------------------------------------------------------------------------------------------------|--------------------------------------------------------------|----------------------------------------------------------------------------------------------------|----------------------------------------------------------------------------------------------------|--|
| Press Control of Control of |                                                              | Username                                                                                                    | <b>A</b>                                                                                                    |  |
|                                                                                                    |                                                              | E-mail Address<br>Note: The email used for account registratio<br>main contact methods of the applicant in the<br>process. The applicant will be unable to moor<br>registration is completed. Please keep the a<br>after the registration, and check the relevant | n will perform as one of the<br>e scholarship application<br>dify it in the system once the<br>account information property<br>t emails regularly. |  |
|                                                                                                    |                                                              | Password<br>Confirm Password                                                                                                    | <u>م</u>                                                                                                    |  |
| About<br>Copyright www.csc.edu.cn All Rights Reserved. China                                                                                                    | Contact<br>Address: Level 13, Building A3 No.9 Chegongzhuang | Validation Code a                                                                                                    | GV ⊂ h Cannot see clearly?                                                                                                    |  |

Step 3: Then, you will receive a verification email from the application system. Click on the link in the e-mail to activate your account.

| info@csc.edu.cn<br>À:                                                                 | ② ← Répondre ← Répondre à tous → Transférer I III ··· Mer 27/11/2024 1331                                 |
|---------------------------------------------------------------------------------------|----------------------------------------------------------------------------------------------------|
| Vous n'obtenez pas souvent d'e-mail à partir de info@csc.edu.cn. Pourquoi c'est impor | tant                                                                                                    |
| CAUTION: This email is external from UNESCO. Please be vigilant on its sender         | and content. ATTENTION : Cet e-mail est externe à l'UNESCO. Soyez vigilant sur son expéditeur et contenu. |
| Dear:                                                                                 |                                                                                                    |
| Welcome! Thank you for registering online with China Scholarship G                    | .ouncil!                                                                                                  |
| To activate your account, please click the link below:                                |                                                                                                    |
| https://studyinchina.csc.edu.cn:443/api/v2/user/                                      | /verifiy-code/9923e78c17b07eaf4d6b2d88c5906937                                                            |
| (If clicking the link does not take you directly, please copy and past                | it into the address box of a browser)                                                                     |
| Please note that the above link will be valid for 7 days only.                        |                                                                                                    |
|                                                                                       |                                                                                                    |
| 感谢您使用中国政府奖学金来华留学管理信息系统!                                                               |                                                                                                    |
| 请点击如下链接,以完成您账户的注册:                                                                    |                                                                                                    |
| https://studyinchina.csc.edu.cn:443/api/v2/user,                                      | /verifiy-code/9923e78c17b07eaf4d6b2d88c5906937                                                            |
| (如果不能点击该链接地址, 请复制并粘贴到浏览器的地址输入框)                                                       |                                                                                                    |
| 链接有效期为7天。                                                                             |                                                                                                    |

Step 4: You will be redirected to the log-in page again. Enter the E-mail Address/Username and Password that you have registered and click "Sign in and Apply".

Now you are in the home page of your online application. As a first-time user, you are highly recommended to read the instruction carefully.

| B          | 中国政府奖<br>来华留学管理            | (学金<br>里信息系统           |                                                                                                    | 中文   English 🗾 🔔 |
|------------|----------------------------|------------------------|----------------------------------------------------------------------------------------------------|------------------|
| 首页<br>Home | 组版申请<br>Application online | 満息中心<br>Message Center | intérFét<br>Download                                                                                                    |                  |
| ☆ 首        | 页 / Home                   |                        |                                                                                                    |                  |
|            |                            |                        | Instructions for Chinese Government Scholarship Information System (CGSIS)                                                                                                    |                  |
|            |                            |                        | Please carefully read the instructions before applying for the scholarship. Then start application by clicking "Application Online".                                                                 | and a second     |
|            |                            |                        | Step 1: Input Personal Details. Click "Edit Personal Details" and and finish inputting personal details by filing in all the information, verifying and saving the information. After the completion |                  |
|            |                            |                        | of this section, return to the previous page by clicking "Finish" and start filling in your application information.                                                                                 |                  |
|            |                            |                        | Step 2: Select the correct "Program Category".                                                                                                    |                  |

Step 5: Click on "Application Online" to start your application.

| S)   | <ul> <li>中国政府奖</li> <li>来华留学管理</li> </ul> | 2 <b>学金</b><br>理信息系统 |                                   |
|------|-------------------------------------------|----------------------|-----------------------------------|
| 首页   | 填报申请                                      | 消息中心                 | 资料下载                              |
| Home | Application online                        | Message Center       | Download                          |
| ▲ 単  | ī页 / Home                                 |                      |                                   |
|      |                                           |                      | Instructio                        |
|      |                                           | Pleas                | se carefully read the instruction |

Step 6: Click on "Edit Personal Details" to enter your Personal Information, Education and Employment history and Other Contacts. Then, "Verify and Save" the respective sections.

| Application Status:<br>Unsubmmitted |                                                                                                    |
|-------------------------------------|----------------------------------------------------------------------------------------------------|
| Input Personal Details:             | Edit Personal Details                                                                                                    |
| Input Application Information:      | Type A Application Type B Application Type C Application                                                                                                    |
| Download My Application Form:       | Print the application form<br>The application form can only be downloaded after the submission of all applications. If the<br>account contains unsubmitted applications, the applicant will not be able to download the<br>application form. |

## <u>Important:</u>

Please make sure your full name, the passport number and its date of expiration are entered exactly the same as your passport.

Once selected as a fellow, the admission documents will be made based on the information you provide in the online application. Any mismatch of name or passport number will probably result in the failure of visa application.

Make sure the telephone number and e-mail address that you provide are correct and reachable for your future contact with UNESCO and relevant institutions in China.

Step 7: After you make sure all the 3 sections are well completed, click on "Finish" to go back to the "Application Status" page.

| ▲ 填报申请 / / | pplication                       |        |
|------------|----------------------------------|--------|
|            |                                  | Finish |
|            | Personal Information             | - +    |
|            | Education and Employment History | - +    |
|            | Other Contacts                   |        |

Step 8: On "Application Status" page, click on "Type A Application" to select the correct Program Category.

| Application Status: Unsubmmitted |                                                                                                    |
|----------------------------------|----------------------------------------------------------------------------------------------------|
| Input Personal Details:          | Edit Personal Details                                                                                                    |
| Input Application Information:   | Type A Application Type B Application Type C Application                                                                                                    |
| Download My Application Form:    | Print the application form The application form can only be downloaded after the submission of all applications. If the account contains unsubmitted applications, the applicant will not be able to download the application form. |

*Step 9:* On "Language Proficiency and Study Plan" Section, enter "00001" as the "Agency Number" of UNESCO.

As Program Category and Agency Number are directly matched, the application processing authorities will not receive your online application if the program category or agency number are not correct.

| Language Proficiency and Study Plan |  |
|-------------------------------------|--|
| Agency No.                          |  |
| 00001 UNESCO                        |  |

Step 10: Complete the information on "Language Proficiency and Study Plan" Section.

Language Proficiency and Study Plan

When applicants of "Type A" application choose the "Preferences of Institutes", the system will automatically match the available universities based on the selected "Student Category, Preferred teaching language and Major Applying for". With any inquiry concerning the available majors of each university, please visit the following website: http://www.campuschina.org/universities/index.html "Catalog of Discipline Field, First-level Discipline, Specialty" is available in the "Help", applicants could download the file to identify the relation between Discipline and Major.

If you are applying for a programme taught in Chinese, you are required to submit related language proficiency certificates to prove your Chinese proficiency.

The duration of the studies will depend on the type of programme selected. For instance, a visiting scholar programme will last for 1 year. The duration of a postgraduate degree programme rangs from 2 to 5 years, depending on the type of degree and field of study selected.

Step 11: On the same page, upload your supporting documents. The "Submit" button will turn blue and become clickable, only after you upload all the mandatory documents.

| #  | Document List                                                                                                    | Mandatory or not | File Name         | Operation           |
|----|----------------------------------------------------------------------------------------------------|------------------|-------------------|---------------------|
| 1  | ID Photo                                                                                                    | Yes              | ID Photo.PNG 💼    | Upload              |
| 2  | Certificates of Highest Education (Notarized Copy)                                                               | Yes              | APPLICATION.pdf 🗎 | Upload              |
| 3  | Transcripts of Highest Education (Notarized Copy)                                                                | Yes              | APPLICATION.pdf 🗎 | Upload              |
| 4  | Study Plan                                                                                                    | Yes              | APPLICATION.pdf 🔒 | Upload              |
| 5  | Reference I                                                                                                    | Yes              | APPLICATION.pdf 📋 | Upload Add Provider |
| 6  | Reference II                                                                                                    | Yes              | APPLICATION.pdf 📋 | Upload Add Provider |
| 7  | Passport Home Page                                                                                               | Yes              | APPLICATION.pdf 💼 | Upload              |
| 8  | Physical Examination Record for Foreigner                                                                        | Yes              | APPLICATION.pdf 🗎 | Upload              |
| 9  | Papers or Articles Published or to be Published                                                                  | No               | APPLICATION.pdf 🗎 | Upload              |
| 10 | Example of Art (6 color pictures) and Music Work (1 audio tape)(Only for the applicants for Fine Arts and Music) | No               | APPLICATION.pdf 📋 | Upload              |
| 11 | Other Supporting Documents                                                                                       | No               | APPLICATION.pdf 📋 | Upload              |
| 12 | Chinese Language Proficiency Certificate                                                                         | No               | APPLICATION.pdf 📋 | Upload              |
| 13 | English Language Proficiency Certificate                                                                         | No               | APPLICATION.pdf 🗎 | Upload              |
| 14 | Pre-admission Letter                                                                                             | No               | APPLICATION.pdf 🗎 | Upload              |
| 15 | Non-Criminal Record Report                                                                                       | Yes              | APPLICATION.pdf 📋 | Upload              |
|    |                                                                                                    |                  |                   |                     |

## Your application should include the following mandatory documents:

### (i) Application Form for Chinese Government Scholarship

After completing the online application in English, you can download and print the corresponding form.

#### (ii) Copy of Passport home page

The applicant must provide a clear and scanned copy of her/his **<u>ordinary passport</u>** home page. The validity period should not extend beyond 1 March 2026.

(iii) Notarized photocopies of highest diploma

Prospective diploma winners must provide official proof of student status from their current educational institution.

# Documents in languages other than Chinese or English must be attached with notarized Chinese or English translation.

(iv) Academic transcripts

# Documents in languages other than Chinese or English must be attached with notarized Chinese or English translation.

## (v) Language qualification certificates

Candidates applying for English-taught programmes should submit a certificate of international English proficiency, such as IELTS or TOEFL.

If a candidate cannot provide an international English certificate, it is mandatory for him/er to submit a UNESCO Certificate of Language Knowledge (Annex IV), duly signed and stamped by a certified language institution or language tutor, to prove that the candidate has sufficient language knowledge to attend the courses of study.

Candidates applying for Chinese-taught programmes must submit valid HSK reports in line with the language requirements of their applied study programme.

(vi) Admission documents from a designated Chinese university

Examples of admission documents: admission notice, pre-admission letter, invitation from professors, etc.

Applicants with admission documents will be prioritized during the selection process.

(vii)A Study Plan or Research Proposal

The submitted study plan or research proposal should be in compliance with the following minimum word count:

- A minimum of 500 words for candidates applying for one-year visiting programmes
- A minimum of 800 words for candidates applying for postgraduate degree programmes

### (viii) Recommendation Letters

Candidates for Master's and Doctoral Degree programmes and Senior Visiting Scholar programmes must submit two letters of recommendation, in Chinese or English, from professors or associate professors familiar with the work/study of the candidates.

(ix) A photocopy of Foreign Physical Examination Form (Annex III)

This document should be provided in English.

The physical examination must cover all the items listed in the Foreign Physical Examination Form. Incomplete records or those without the signature of the attending physician, the official stamp of the hospital or a sealed photograph of the applicants are invalid.

Please select the appropriate time to take physical examination, as the result is valid for 6 months.

Candidates should keep the original copy of the completed form.

(x) Non-criminal record report

The applicants must submit a valid certificate of Non-Criminal Record issued within 6 months of the application submission deadline by a local public security authority.

## Applicants shall also submit the following documents, if applicable:

(i) Example of Art

Candidates applying for art- or design-related fields of study may submit their own works in "Example of Art/Other Supporting Documents" in the system. Such materials could be submitted directly to the applied universities in other ways.

(ii) Applicants under the age of 18 should submit the valid documents of their legal guardians in China.

Candidates hold the responsibility to ensure the uploaded supporting documents are clear, authentic, and valid. It is highly recommended to use professional device to scan the

documents. Any consequence due to unclear, or unidentifiable uploaded documents will be borne by the candidates.

When you are sure that everything you enter/upload in the application system are correct and in line with the requirements, click "Submit".

Step 12: Then, please confirm the "Statement of Applicant", and finally click "Yes" to submit your application.

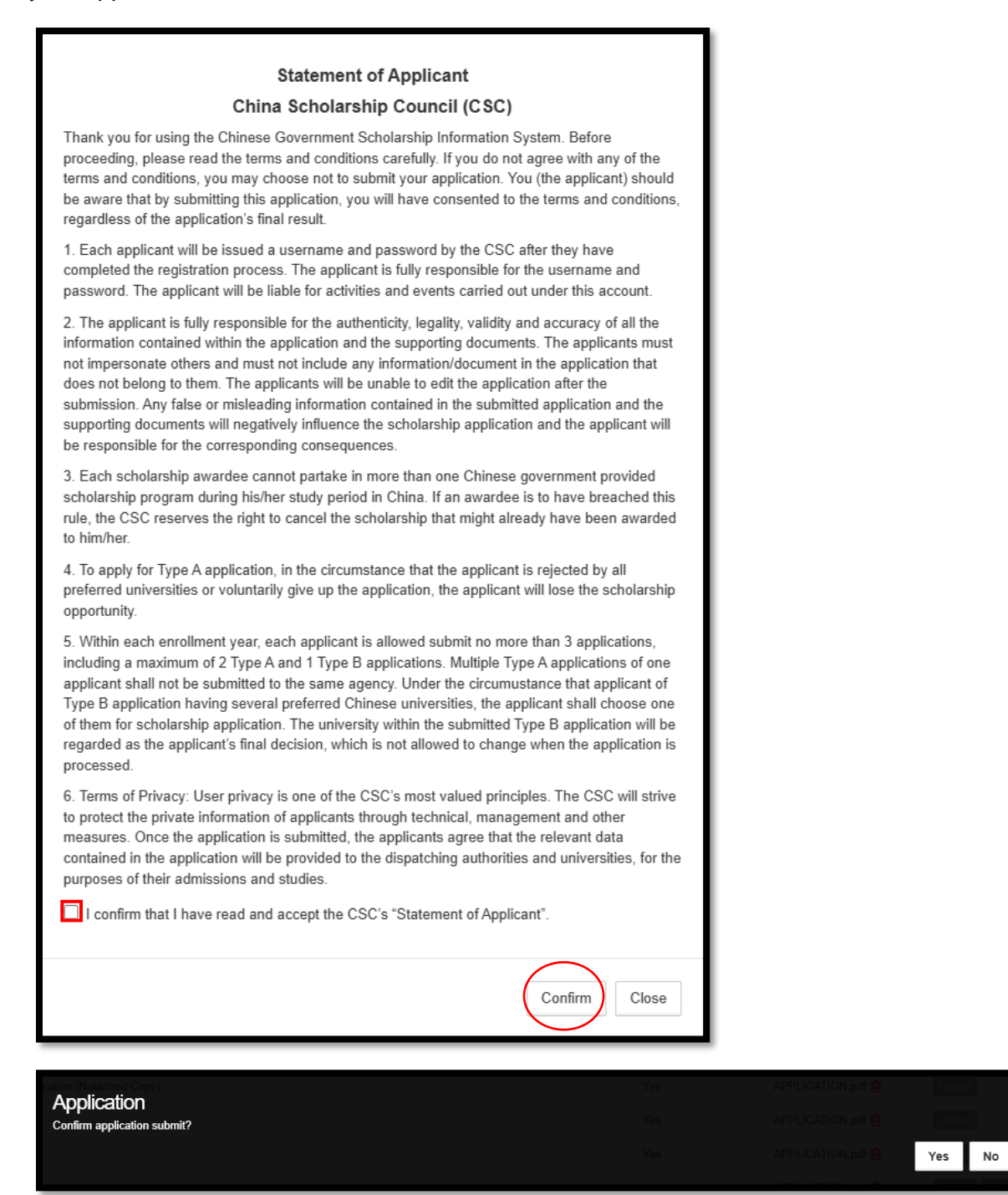

Step 13: After you submit your application, your Application Status will read as "Submitted".

| ▲ 填报申请 / Application |                                |                                                                                                    |
|----------------------|--------------------------------|----------------------------------------------------------------------------------------------------|
|                      | Application Status: Submitted  |                                                                                                    |
|                      | Input Personal Details:        | View Personal Details                                                                                                    |
|                      | Input Application Information: | My Application                                                                                                    |
|                      | Download My Application Form:  | Print the application form<br>The application form can only be downloaded after the submission of all applications. If the account contains unsubmitted<br>applications, the applicant will not be able to download the application form. |

Now you can download your Application Form for Chinese Government Scholarship by clicking on "Print the Application Form". You will find the "Serial Number" of your application at the bottom of the generated application form.

It's very important! Please do not forget to indicate this Serial number when you submit your application to UNESCO.

| Personal Information         Agency No.<br>00001       Agency Name<br>UNESCO         Surname       Given Name         Chinese Name       Gender         Date of Birth       Marital Status         Nationality       Native Language       Passport No.         Date of Birth       Given Status       Date of Expiration         Country of Birth       City of Birth       Religion         Personal Contact Phone       Personal Contact Email       Personal Contact Alternate Email         Personal Contact WeChat ID       Personal Contact SKYPE No.       Personal Contact Correspondence Address         Emergency Contact Name       Emergency Contact Gender       Relation to the Applicant         Emergency Contact Phone No.       Emergency Contact Email       Emergency Contact Email         Emergency Contact Correspondence Address       Emergency Contact Email       Emergency Contact Email | e <b>rsonal Informa</b><br>jency No.<br>1001<br>Imame | ntion            |                | ARSH    | IP                 | ERNMENI  |
|----------------------------------------------------------------------------------------------------|-------------------------------------------------------|------------------|----------------|---------|--------------------|----------|
| 00001       UNESCO         Surname       Given Name         Chinese Name       Gender         Date of Birth       Marital Status         Nationality       Native Language       Passport No.         Date of Birth       City of Birth       Religion         Country of Birth       City of Birth       Religion         Personal Contact Phone       Personal Contact Email       Personal Contact Alternate Email         Personal Contact WeChat ID       Personal Contact SKYPE No.       Personal Contact Correspondence Address         Emergency Contact Name       Emergency Contact Gender       Relation to the Applicant         Emergency Contact Correspondence Address       Emergency Contact Email       Emergency Contact Email         Emergency Contact Correspondence Address       Emergency Contact Email       Emergency Contact Email                                                       | mame                                                  | Agency Nam       | e              |         |                    |          |
| Chinese Name       Gender         Date of Birth       Marital Status         Nationality       Native Language       Passport No.         Country of Birth       City of Birth       Religion         Personal Contact Phone       Personal Contact Email       Personal Contact Alternate Email         Personal Contact WeChat ID       Personal Contact SKYPE No.         Personal Contact Correspondence Address       Emergency Contact Gender         Relation to the Applicant       Emergency Contact Email         Emergency Contact Phone No.       Emergency Contact Email                                                                                                    |                                                       | UNESCO           | Given Name     |         |                    | ╡        |
| Date of Birth     Marital Status       Nationality     Native Language       Country of Birth     City of Birth       Personal Contact Phone     Personal Contact Email       Personal Contact WeChat ID     Personal Contact SKYPE No.       Personal Contact Correspondence Address     Emergency Contact Gender       Relation to the Applicant     Emergency Contact Email       Emergency Contact Phone No.     Emergency Contact Email                                                                                                    | iinese Name                                           |                  | Gender         |         |                    |          |
| Country of Birth City of Birth Religion Personal Contact Phone Personal Contact Email Personal Contact WeChat ID Personal Contact SKYPE No. Personal Contact Correspondence Address Emergency Contact Name Emergency Contact Phone No. Emergency Contact Phone No. Emergency Contact Correspondence Address Emergency Contact Correspondence Address Emergency Contact Correspondence Address                                                                                                    | Date of Birth                                         |                  | Marital Status |         | Date of Expiration |          |
| Personal Contact Phone Personal Contact Email Personal Contact Alternate Email Personal Contact SKYPE No. Personal Contact Correspondence Address Emergency Contact Name Emergency Contact Name Relation to the Applicant Emergency Contact Phone No. Emergency Contact Email Emergency Contact Correspondence Address Emergency Contact Correspondence Address                                                                                                    | untry of Birth                                        |                  | City of Birth  | -9-     |                    | Religion |
| Personal Contact WeChat ID     Personal Contact SKYPE No.       Personal Contact Correspondence Address     Emergency Contact Gender       Relation to the Applicant     Emergency Contact Email       Emergency Contact Phone No.     Emergency Contact Email       Emergency Contact Correspondence Address     Emergency Contact Email                                                                                                    | rsonal Contact Phone                                  | Personal Con     | ntact Email    | Persona | l Contact Alternat | te Email |
| Personal Contact Correspondence Address Emergency Contact Name Emergency Contact Correspondence Address Emergency Contact Correspondence Address Emergency Contact Correspondence Address                                                                                                    | rsonal Contact WeCha                                  | t ID             |                | Persona | l Contact SKYPE    | No.      |
| Emergency Contact Name Emergency Contact Gender Relation to the Applicant Emergency Contact Phone No. Emergency Contact Email Emergency Contact Correspondence Address                                                                                                    | rsonal Contact Corresp                                | ondence Address  |                |         |                    |          |
| Relation to the Applicant Emergency Contact Phone No. Emergency Contact Correspondence Address                                                                                                    | nergency Contact Nam                                  | le               |                | Emerge  | ncy Contact Gend   | er       |
| Emergency Contact Email Emergency Contact Correspondence Address                                                                                                    | ation to the Applicant                                | t                |                |         |                    |          |
| Emergency Contact Correspondence Address                                                                                                    | nergency Contact Phor                                 | ie No.           |                | Emerge  | ncy Contact Emai   | 1        |
|                                                                                                    | nergency Contact Corr                                 | espondence Addre | 55             |         |                    |          |

### How to modify your application after submission?

If you want to make changes to your application after submission, you will need to withdraw the submitted application before modification.

You should enter "My Application", and then click "Withdraw this Application" on the next page. After confirming your withdrawal, you will be back to the "Application Status" Page. Then, you can enter "My Application" again to edit your application. Sometimes, you will need to refresh the page to see the withdrawn application.

| ▲ 填报申请 / Application |                                |                                                                                                    |
|----------------------|--------------------------------|----------------------------------------------------------------------------------------------------|
|                      | Application Status: Submitted  |                                                                                                    |
|                      | Input Personal Details:        | View Personal Details                                                                                                    |
|                      | Input Application Information: | My Application                                                                                                    |
|                      | Download My Application Form:  | Print the application form<br>The application form can only be downloaded after the submission of all applications. If the account contains unsubmitted<br>applications, the applicant will not be able to download the application form. |

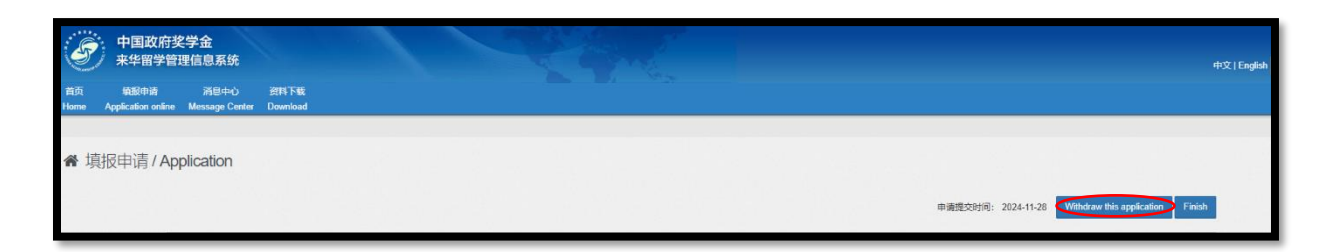

| 中国政府奖学金<br>来华留学管理信息系统                                         |                                |                                                                                                    |  |
|---------------------------------------------------------------|--------------------------------|----------------------------------------------------------------------------------------------------|--|
| 首页 <b>埴报申请</b> 消息中心<br>Home Application online Message Center | 资料下载<br>Download               |                                                                                                    |  |
| ▲ 填报申请 / Application                                          |                                |                                                                                                    |  |
|                                                               | Application Status: Withdrawn  |                                                                                                    |  |
|                                                               | Input Personal Details:        | Edit Personal Details                                                                                                    |  |
|                                                               | Input Application Information: | My Application Change My Application to Type B Change My Application to Type C                                                                                                    |  |
|                                                               | Download My Application Form:  | Print the application form The application form can only be downloaded after the submission of all applications. If the account contains unsubmitted applications, the applicant will not be able to download the application form. |  |